## **Monetizando Cortes** Como criar uma página de corte no TikTok?

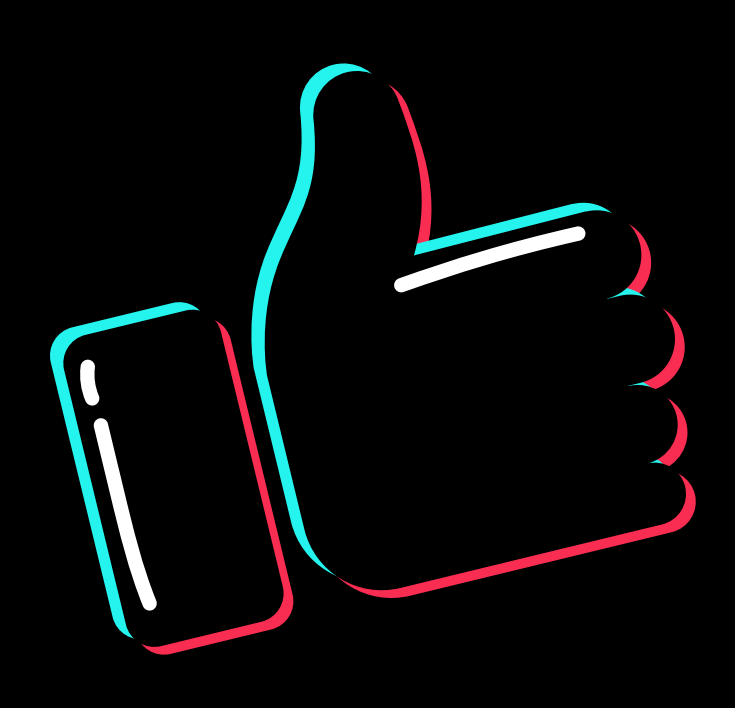

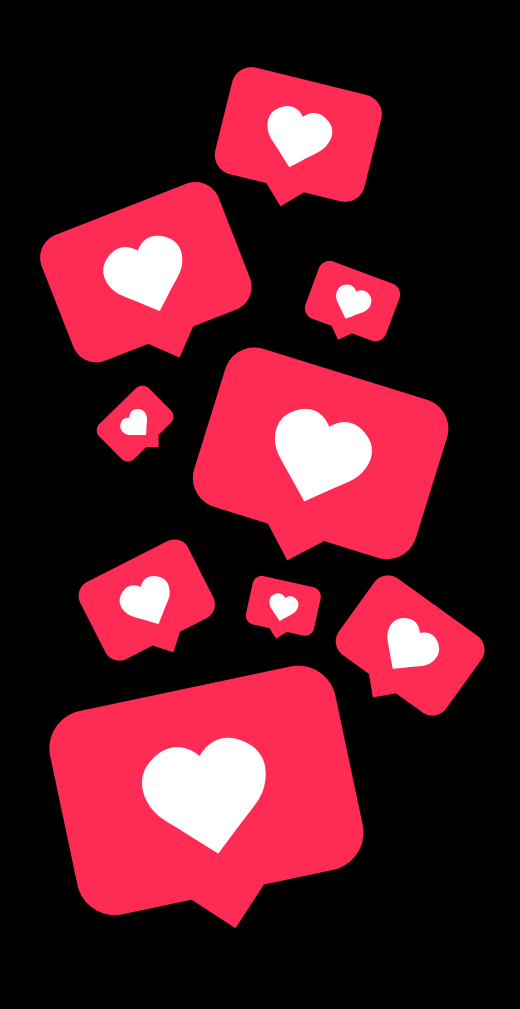

#### **Quer alcançar a prosperidade?**

Então preciso ser verdadeiro com você...

APENAS QUERER NUNCA SERÁ O SUFICIENTE! X

Você precisa ir além...

"Jev, que desafio é esse que você tá falando?"

O desafio de gerar prosperidade na internet através do TikTok que você pode ter acesso dentro do MDC.

Clique no link abaixo e faça a sua inscrição e ganhe um o E-book Avançado "Monetizando Cortes" grátis para você viralizar os seus vídeos. 🕂

### https://desafiomdc.com.br

Vem simbora, Jev | Monetizando Cortes

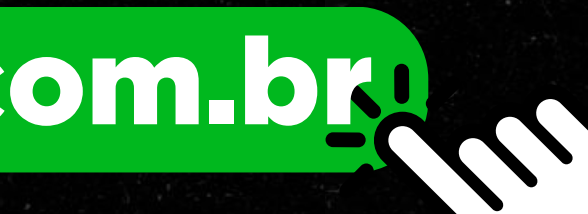

### **Escolhendo um NICHO**

NICHO é a área de conteúdo que você vai atuar, o tipo de conteúdo que você vai postar, exemplo, vamos postar vídeos motivacionais do Pablo Marçal

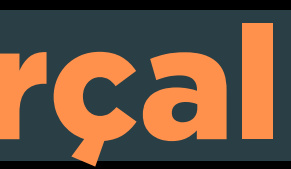

Criar uma nova conta no TikTok Faça uma nova conta no tiktok Defina um nome **Exemplo: Marçal Motivacional** Colocar uma descrição no perfil **Exemplo: Cortes motivacionais do Pablo Marçal Como fazer:** EDITAR PERFIL -> DESCRIÇÃO

| Criar conta no TikTok   Les un perfil, siga outras contas, faça seus próprios vídeos e muito mais   C   Usar telefone ou e-mail   C   Continuar com Facebook   C   Continuar com Apple   C   Continuar com Google                                                                                                    | 0           |                                                       |                        | ×  |  |
|----------------------------------------------------------------------------------------------------|-------------|-------------------------------------------------------|------------------------|----|--|
| Crie um perfil, siga outras contas, faça seus   Proprios vídeos e muito mais.     Proprios vídeos e muito mais.     Proprios vídeos e muito mais.     Proprios vídeos e muito mais.     Proprios vídeos e muito mais.     Proprios vídeos e muito mais.     Proprios vídeos e muito mais.     Proprios de Serviço e confirma que leu nossa Política de privacidade.     Dá tem uma conta? Entrar | c           | riar conta no Ti                                      | ikTok                  |    |  |
| <ul> <li>Q Usar telefone ou e-mail</li> <li>Continuar com Facebook</li> <li>Continuar com Apple</li> <li>Continuar com Google</li> </ul> Ao continuar com uma conta do(a) Brasil, você aceita nossos Termos de Serviço e confirma que leu nossa Política de privacidade. Já tem uma conta? Entrar                                                                                                | Crie un     | n perfil, siga outras cont<br>próprios vídeos e muito | as, faça seus<br>mais. | _  |  |
| <ul> <li>Continuar com Facebook</li> <li>Continuar com Apple</li> <li>Continuar com Google</li> </ul> Ao continuar com uma conta do(a) Brasil, você aceita nossos Termos de Serviço e confirma que leu nossa Política de privacidade. Já tem uma conta? Entrar                                                                                                    | 2           | Usar telefone ou e-n                                  | nail                   |    |  |
| Continuar com Apple         Continuar com Google         Ao continuar com uma conta do(a) Brasil, você aceita nossos<br>Termos de Serviço e confirma que leu nossa Política de<br>privacidade.         Já tem uma conta? Entrar                                                                                                    | •           | Continuar com Faceb                                   | ook                    |    |  |
| Continuar com Google          Ao continuar com uma conta do(a) Brasil, você aceita nossos         Termos de Serviço e confirma que leu nossa Política de privacidade.         Já tem uma conta? Entrar                                                                                                    | <b>É</b>    | Continuar com App                                     | le                     |    |  |
| Ao continuar com uma conta do(a) <b>Brasil</b> , você aceita nossos<br><b>Termos de Serviço</b> e confirma que leu nossa <b>Política de</b><br>privacidade.<br>Já tem uma conta? <b>Entrar</b>                                                                                                    | G           | Continuar com Goo                                     | gle                    | l  |  |
| Termos de Serviço e confirma que leu nossa Política de privacidade.<br>Já tem uma conta? Entrar                                                                                                    | Ao continua | r com uma conta do(a) <b>Brasil</b>                   | , você aceita nosso    | 15 |  |
| Já tem uma conta? Entrar                                                                                                    | Termos d    | le Serviço e confirma que leu<br>privacidade.         | nossa Política de      |    |  |
|                                                                                                    |             | Já tem uma conta? Er                                  | ntrar                  |    |  |

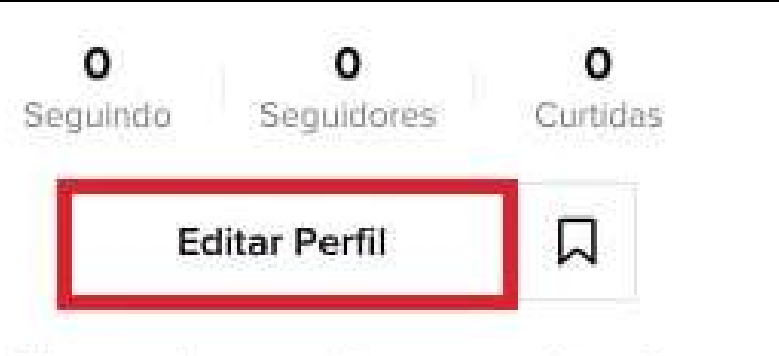

Clique aqui para adicionar uma biografia

### Ferramenta de download de vídeo do Youtube

### Vá na loja de aplicativos do seu celular e baixe esse app

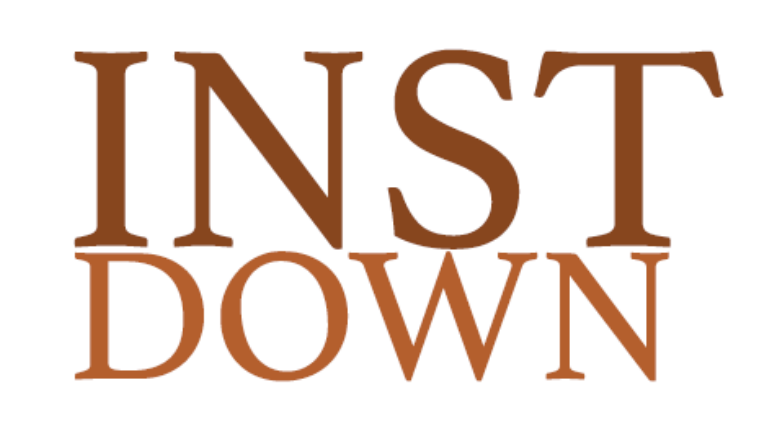

#### App InstDown

### Aplicativo para edição do vídeo

### Vá na loja de aplicativos do seu celular e baixe esse app

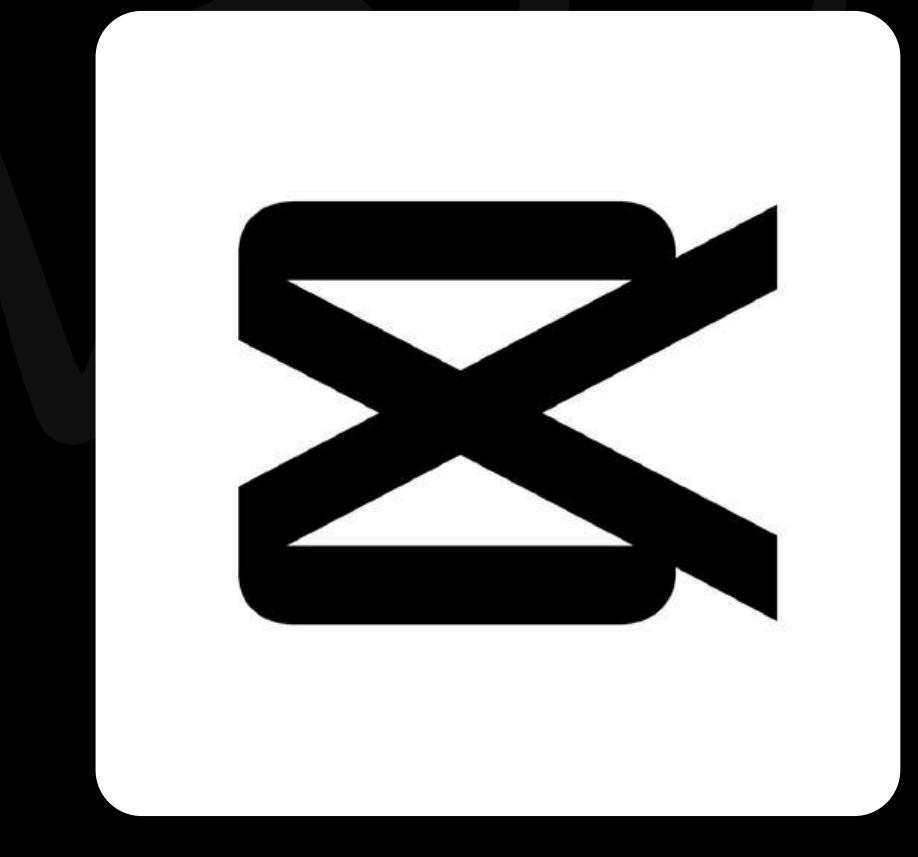

#### App CapCut

## Baixando o conteúdo

# Abra o Youtube e pesquise Pablo Marçal Clique na foto ou nome dele

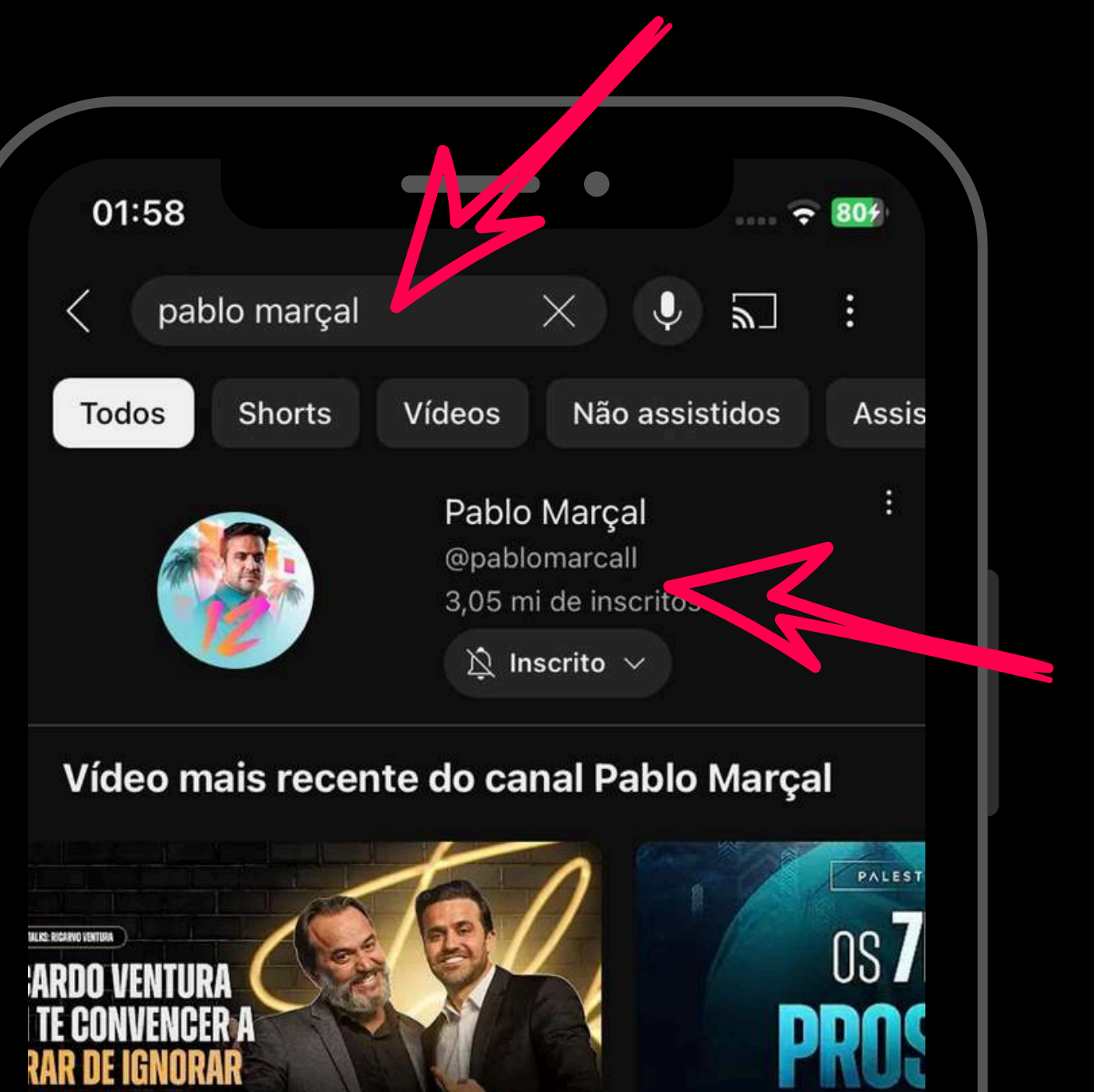

1:04:44

03.05 | SEX

Os 7Ds para feira, 03/05

Pablo Marcal ·

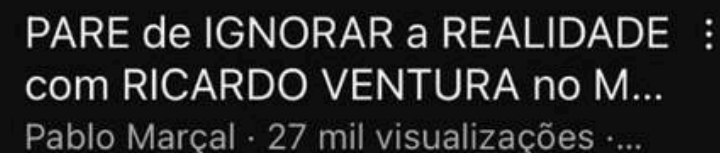

## Baixando o conteúdo

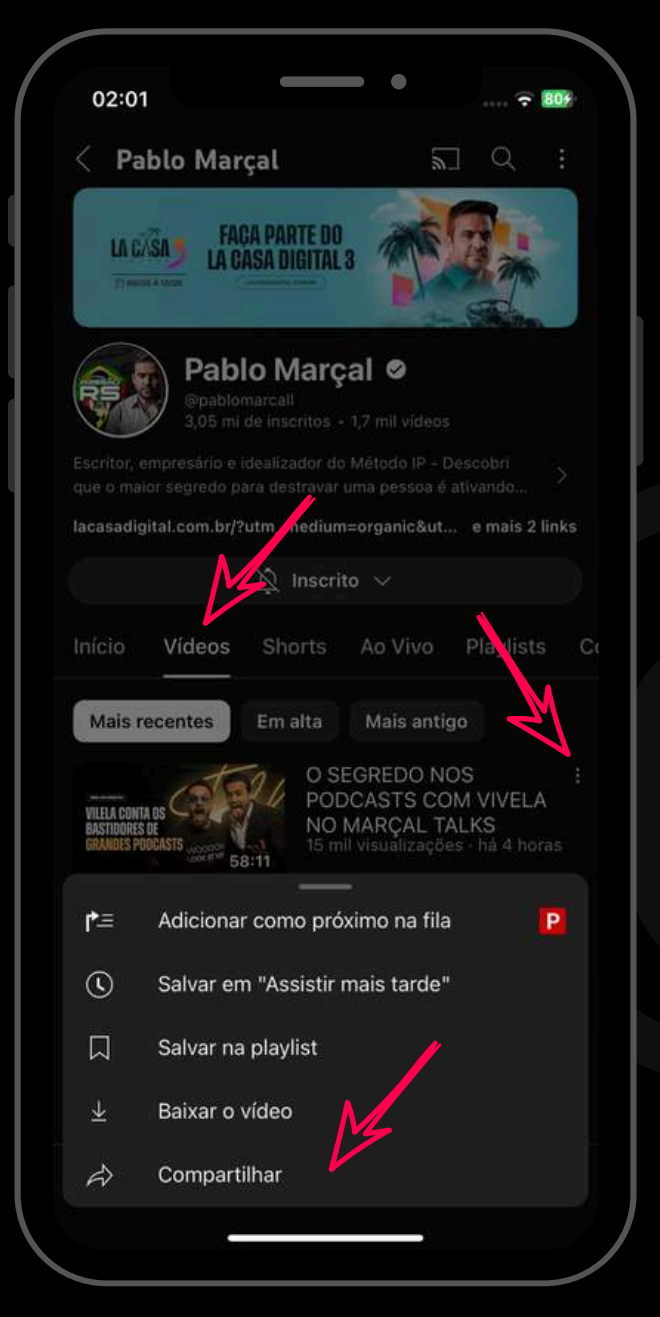

Clique em VÍDEOS Escolha um vídeo e clique nos "3 pontinhos" **Clique em COMPARTILHAR** 

### **Clique em COPIAR LINK**

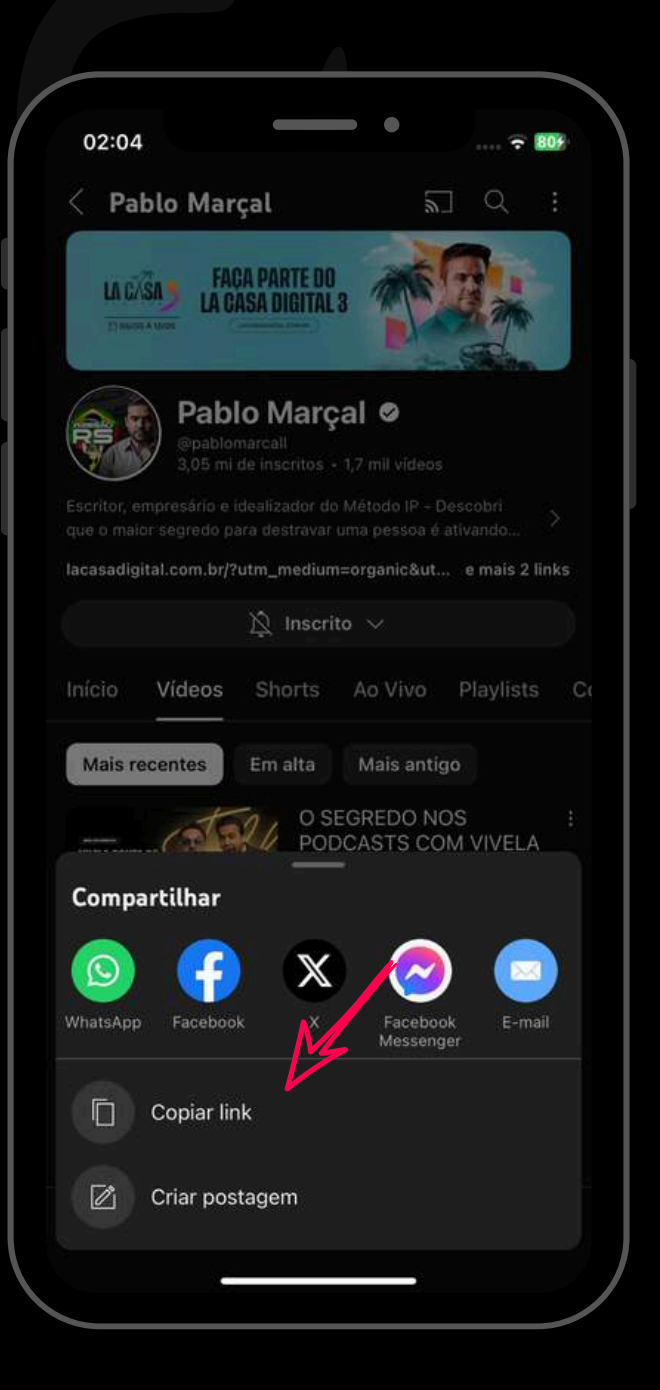

# Baixando o conteúdo

### Abra o aplicativo INST DOWN

Cole o link e clique no botão para baixar

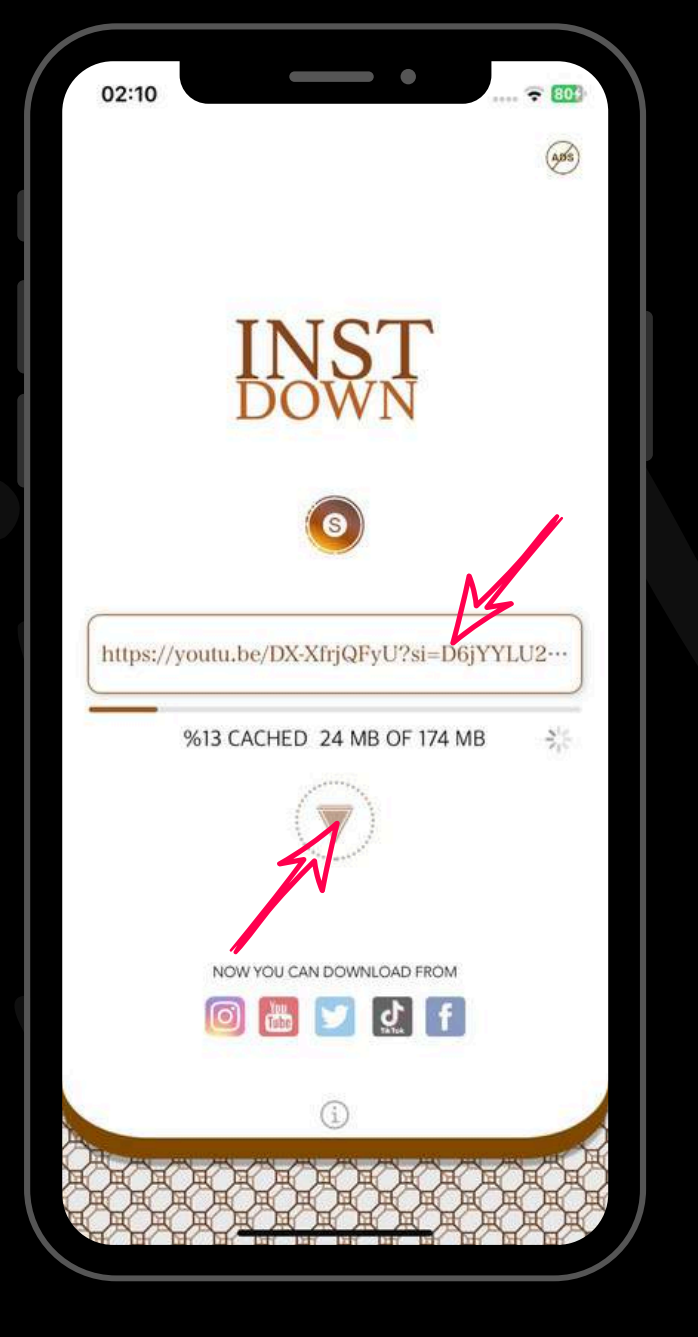

Caso apareça alguma propaganda é normal, só aguardar e fechar que o downlod seguirá normalmente

#### **OBS:**

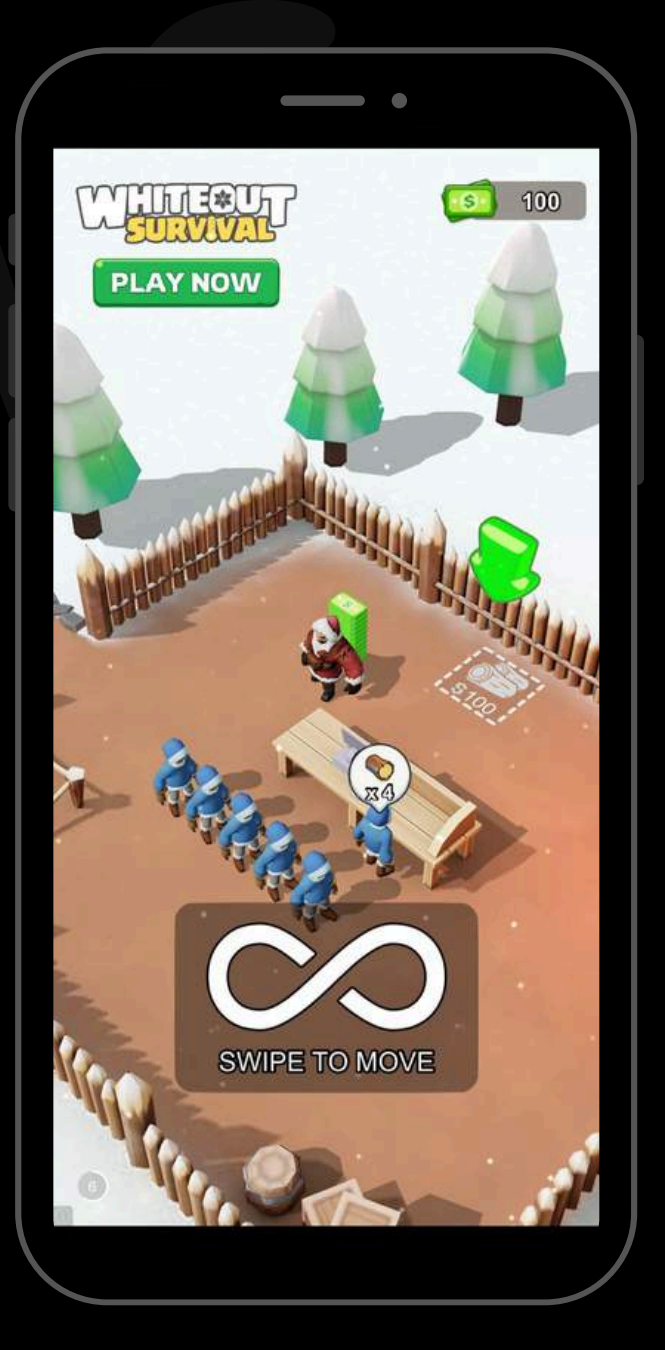

#### Após baixar o vídeo, vamos abrir o aplicativo CapCut e criar um novo projeto

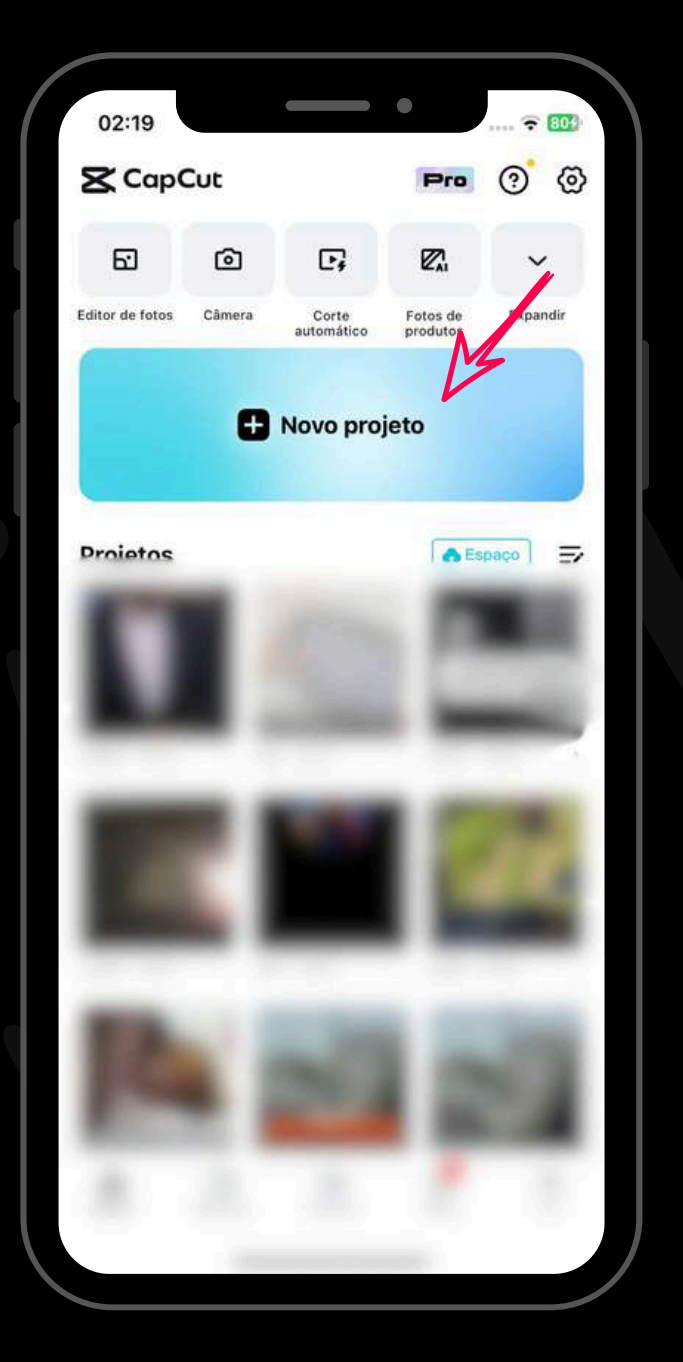

#### Selecione o vídeo que você acabou de baixar do YouTube

#### **Depois clique em ADICIONAR**

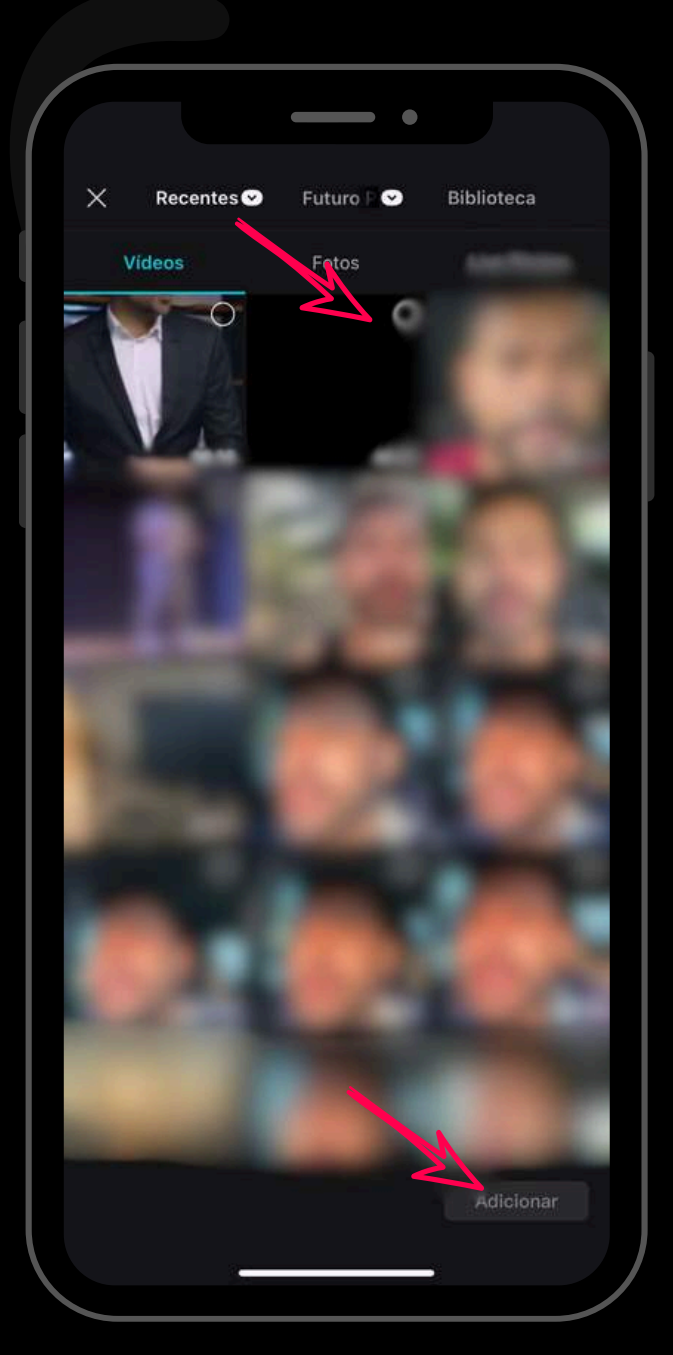

**Clique em** proporção de tela e selecione a opção 9:16 para deixar o vídeo na vertical

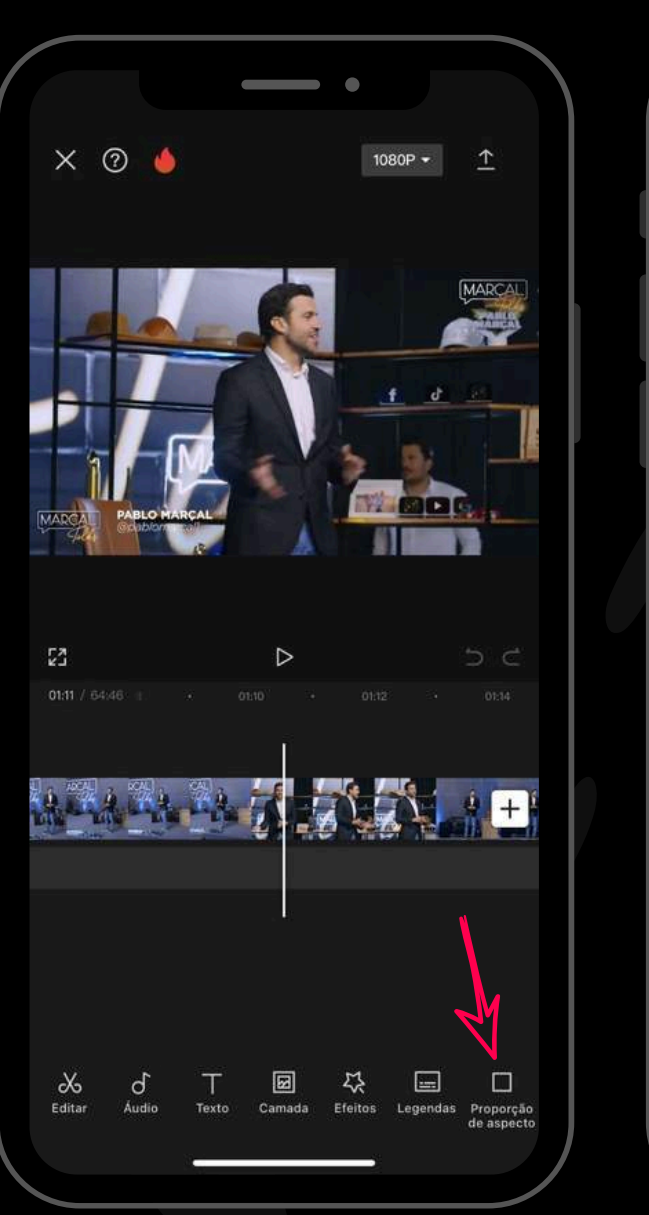

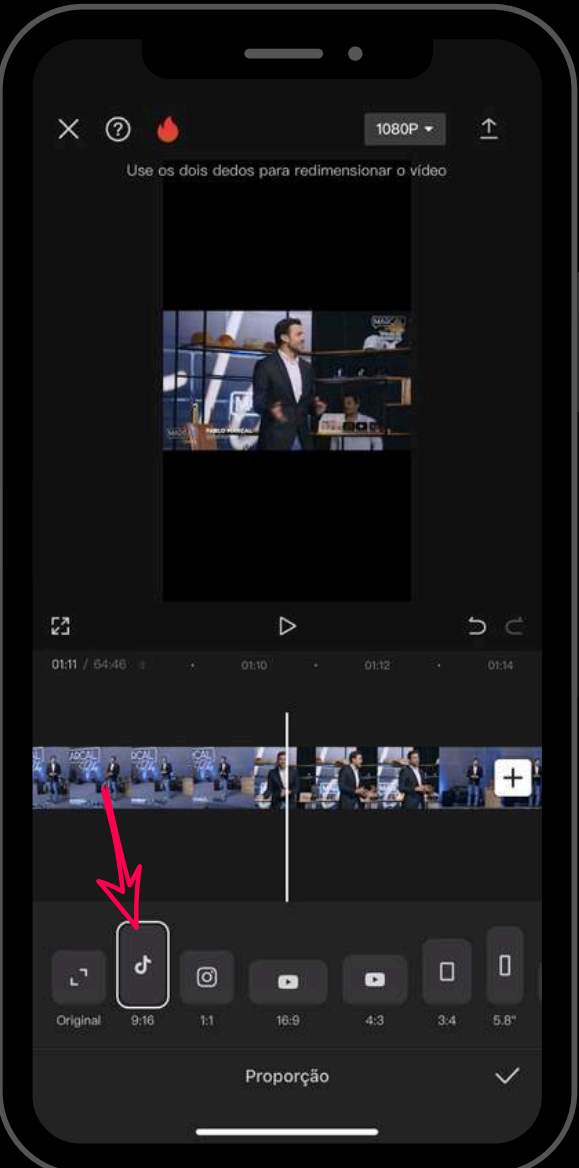

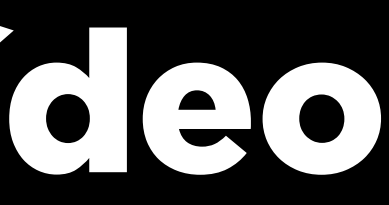

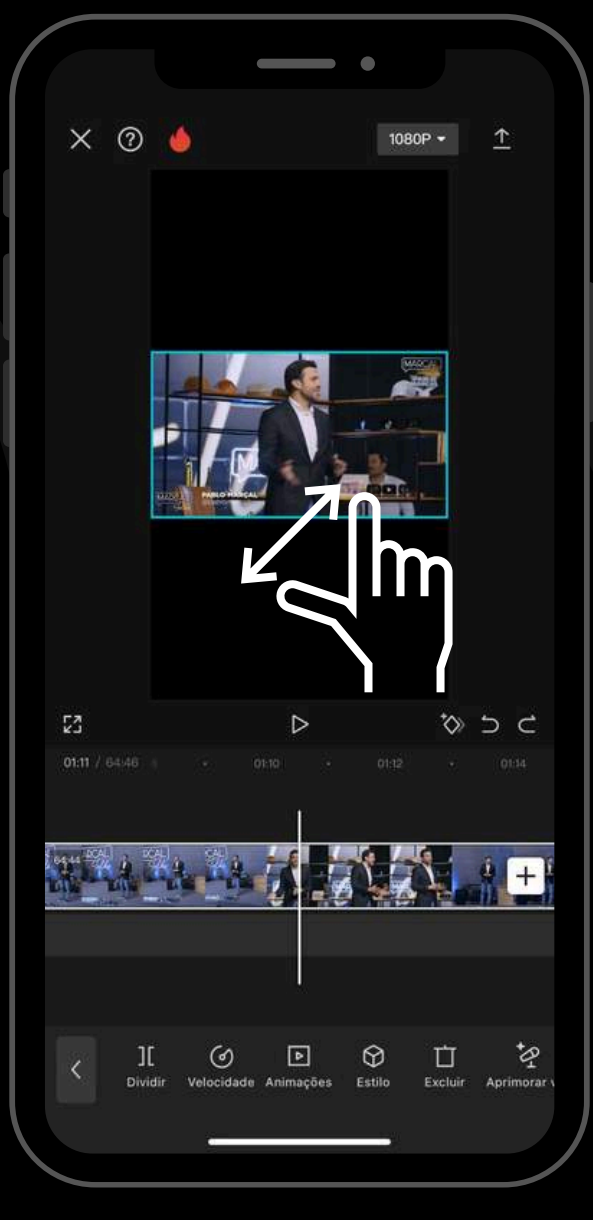

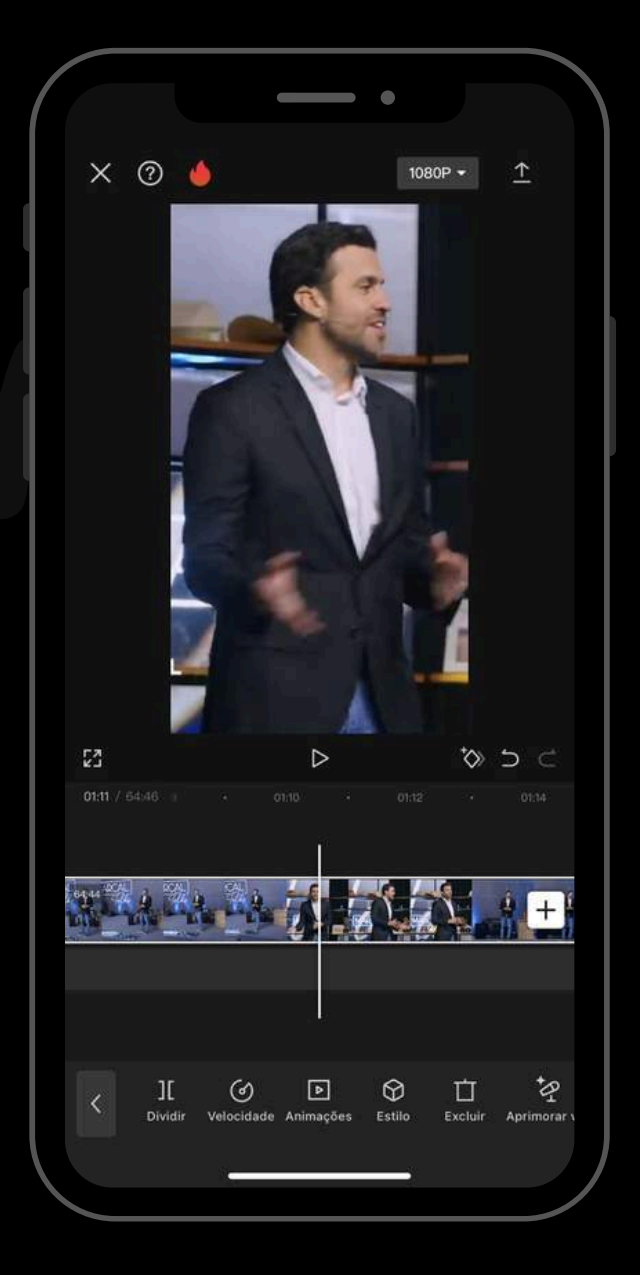

**Expanda** com os dedos para aumentar a imagem

**Clique em** proporção de tela e selecione a opção 9:16 para deixar o vídeo na vertical

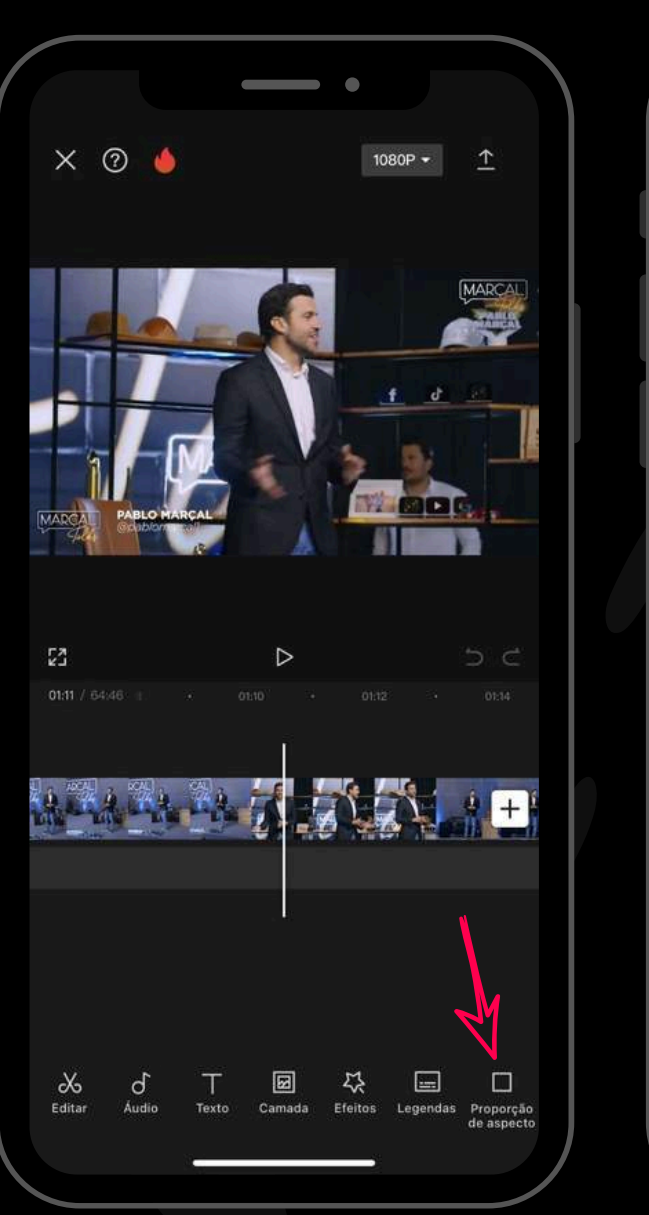

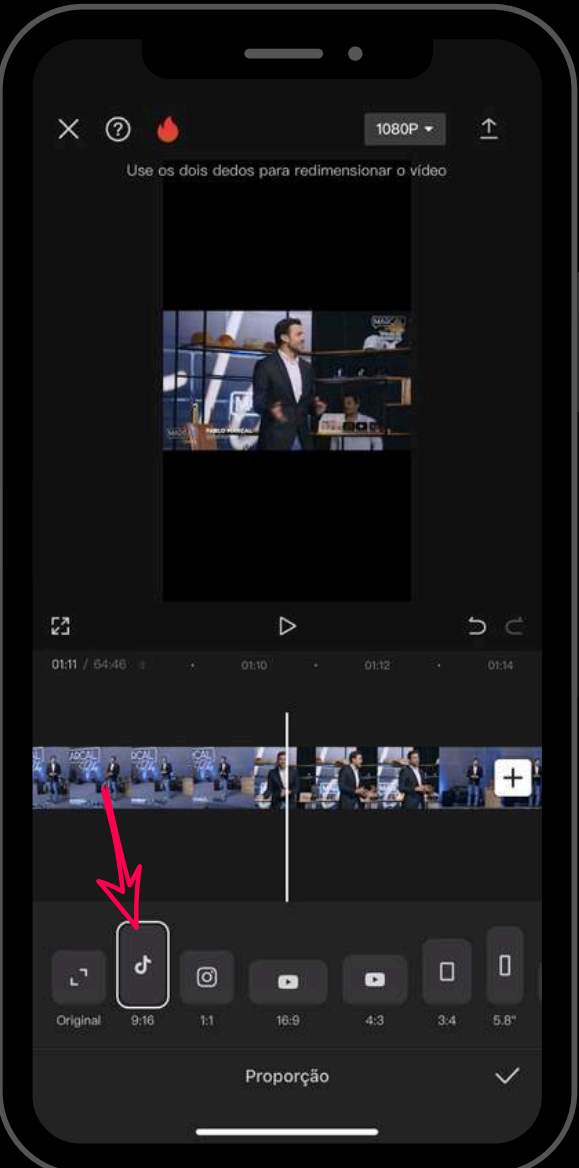

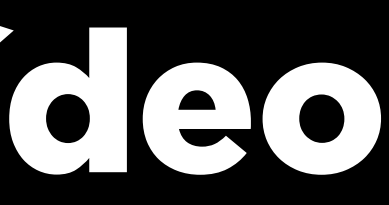

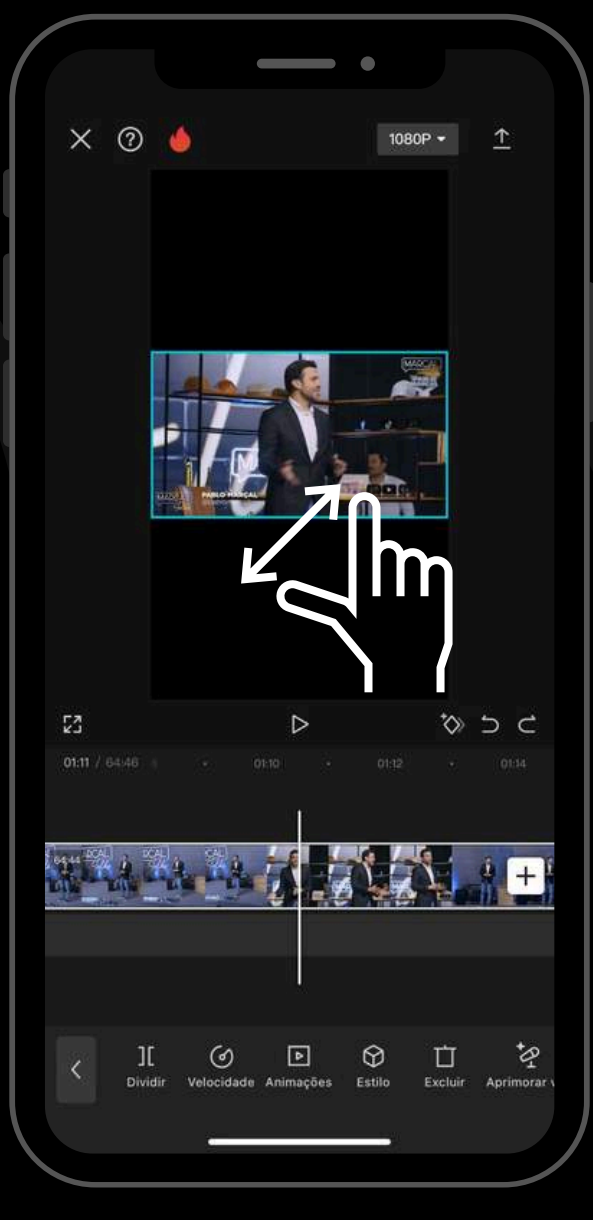

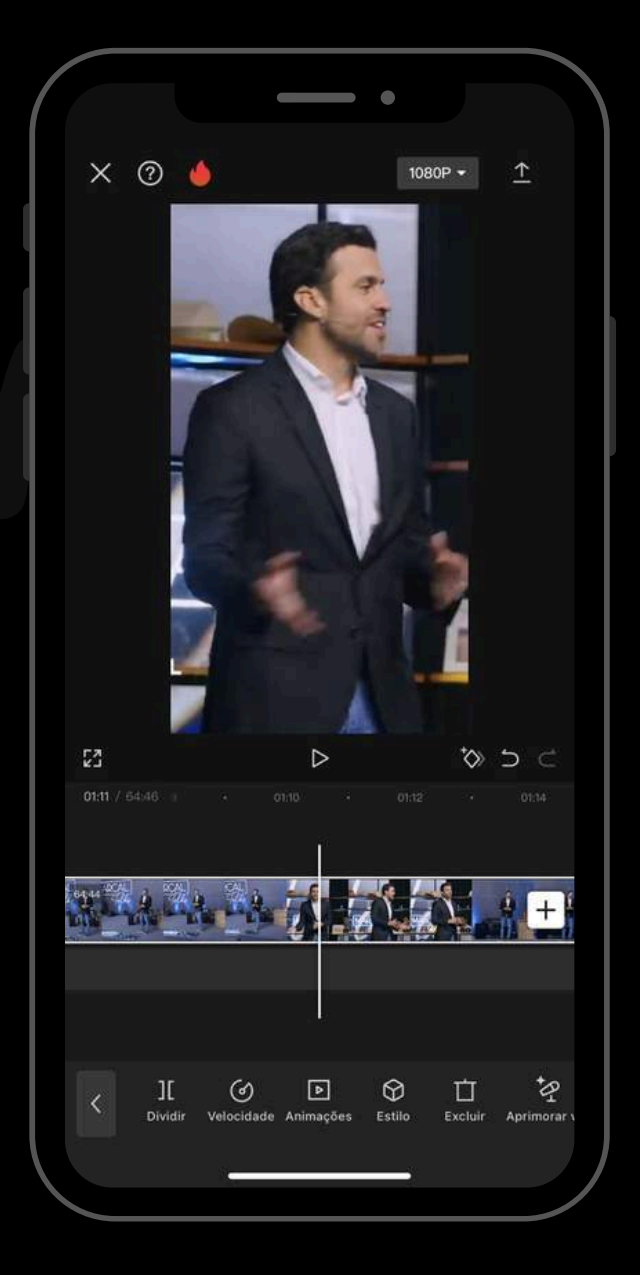

**Expanda** com os dedos para aumentar a imagem

Assista o vídeo e escolha partes que chamem atenção, trechos que são impactantes ou que gerem curiosidade para ter mais chances de viralizar

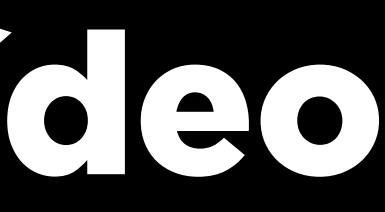

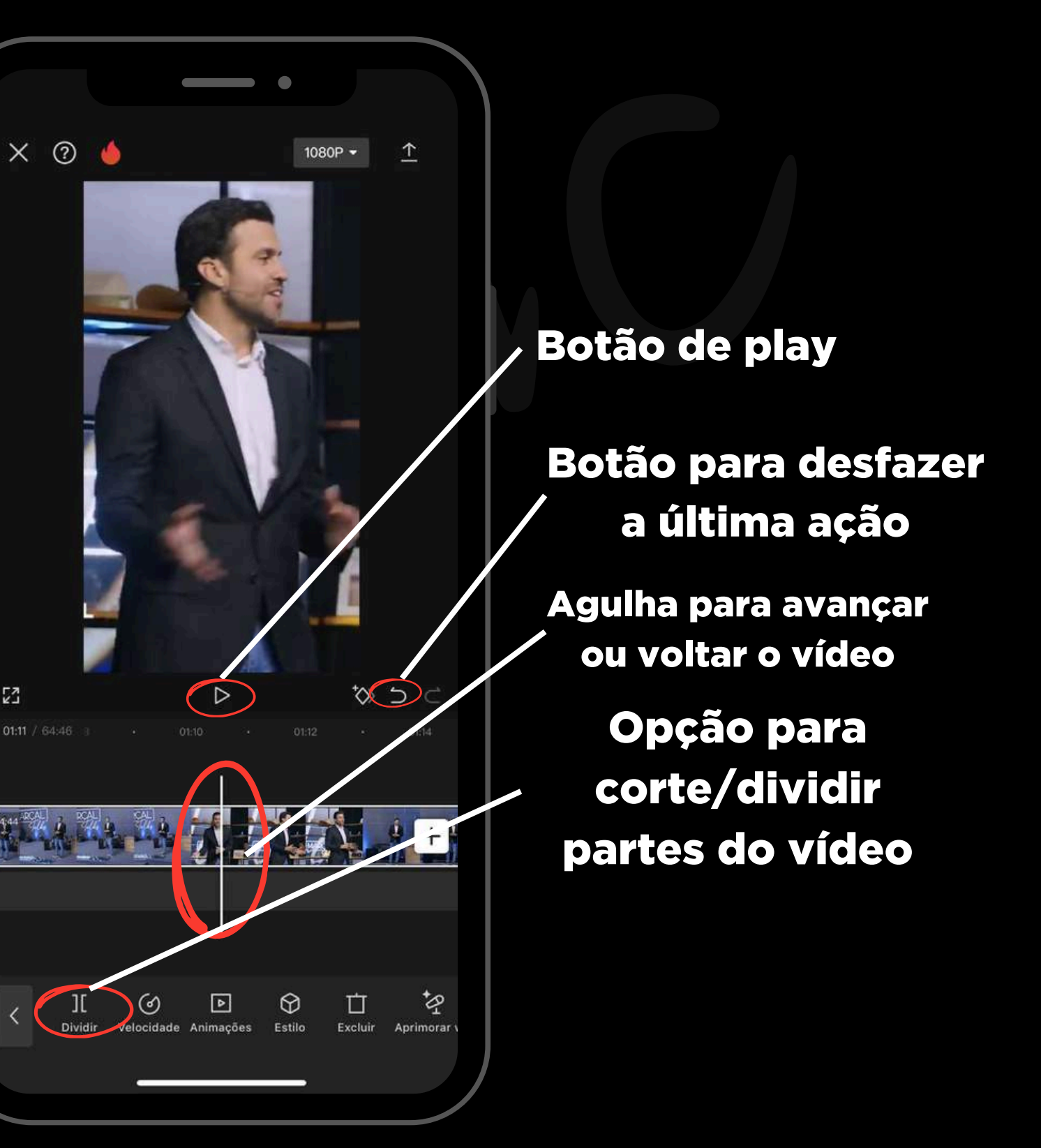

#### Ao chegar ao fim do trecho Para fazer um corte no X 🕐 🍐 1080P - î que escolheu, clique em vídeo, clique em "dividir" "dividir" novamente ☐ Dividir relocidade Animações Estilo 口 As partes do vídeo que estão

fora da sua área de corte, você pode excluir

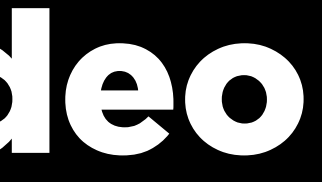

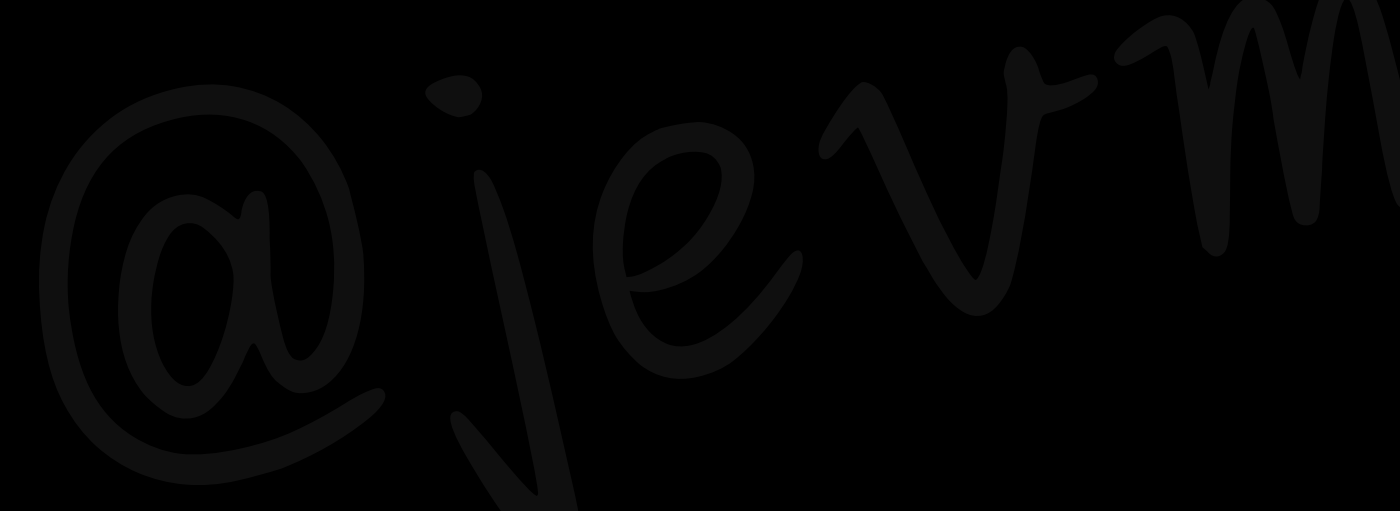

### Editando o vídeo **Como legendar**

#### Clique em TEXTO e selecione LEGENDAS **AUTOMATICAS, depois** clique em GERAR

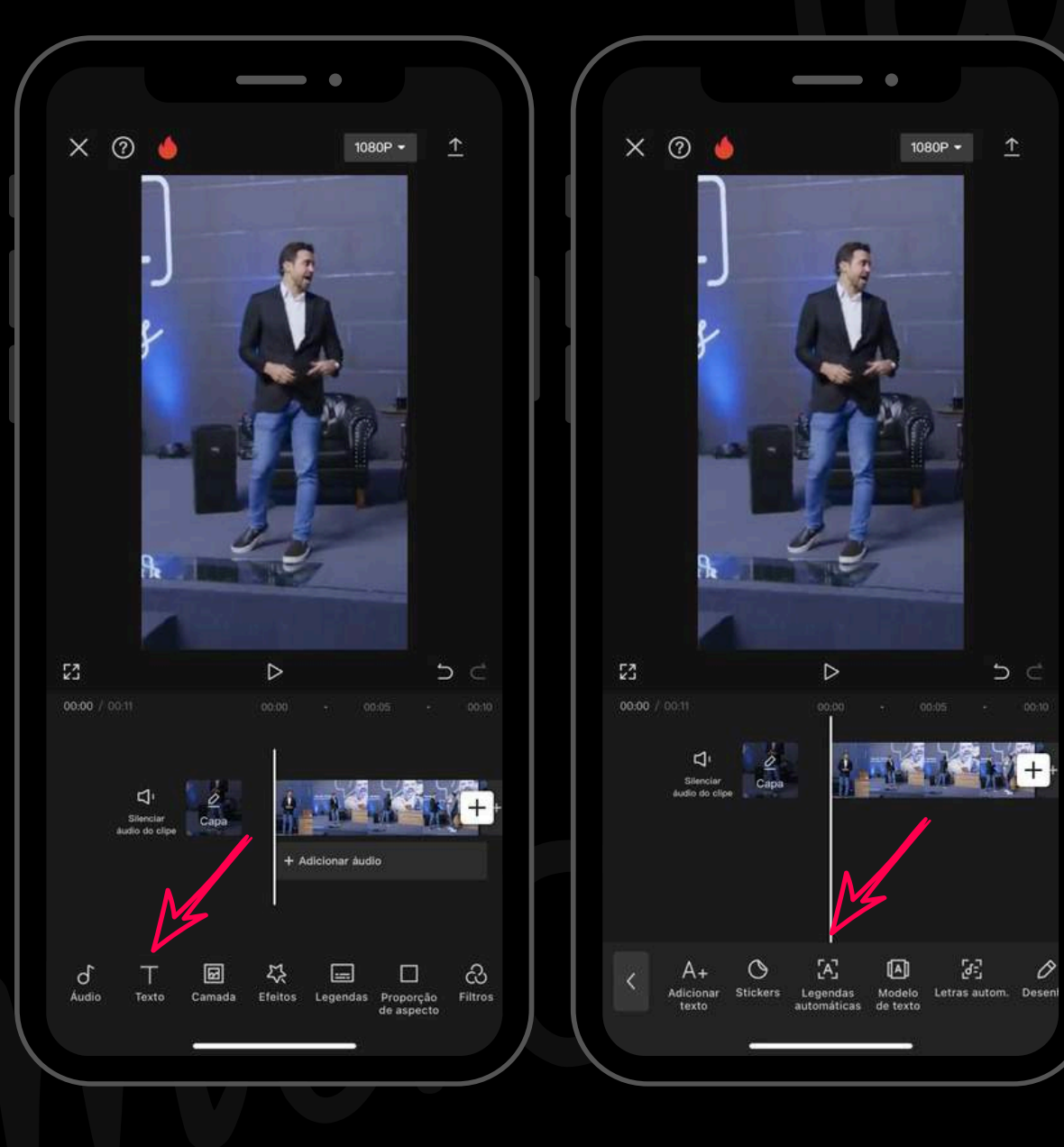

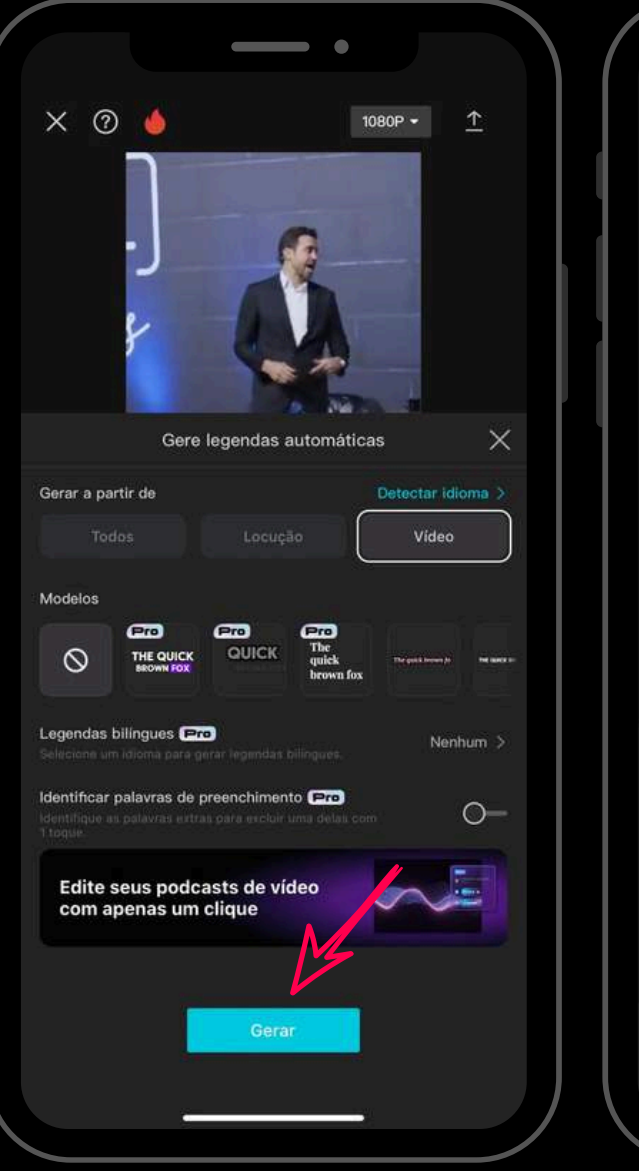

5

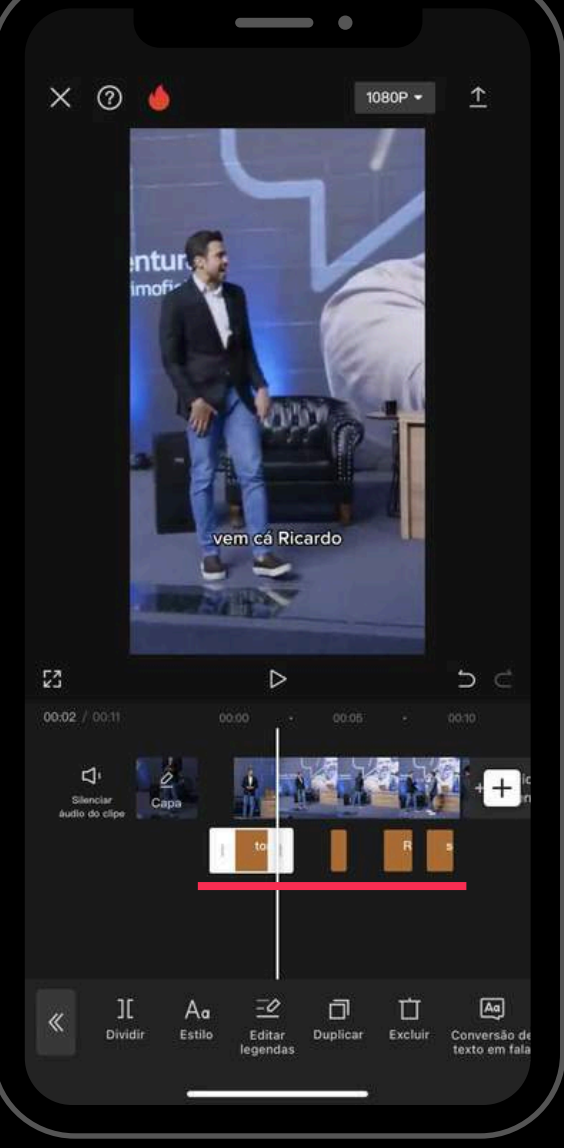

caso queira fazer correções de texto é só clicar na legenda

### Editando o vídeo **Como legendar**

Pronto, seu corte está finalizado e legendado, basta clicar em EXPORTAR e ele ficará salvo na sua galeria

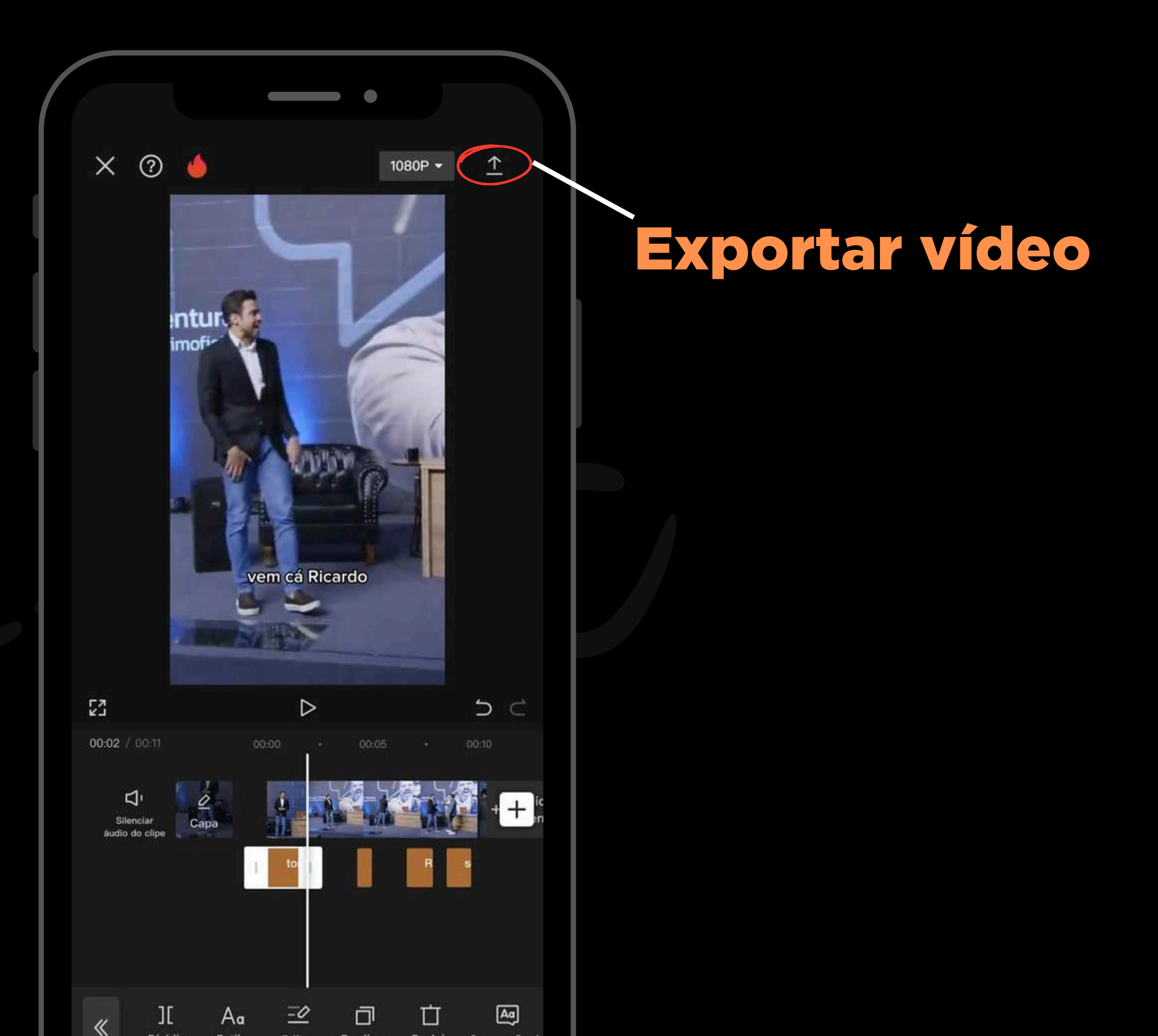

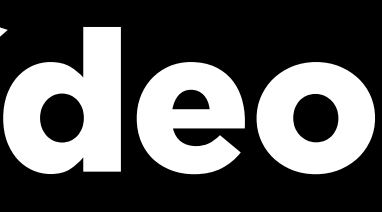

### Como vou ganhar dinheiro com cortes?

### O tiktok impõe metas a serem atingidas antes da sua conta ser monetizada

#### 10 mil seguidores 100 mil horas de visualização nos últimos 30 dias +18 anos

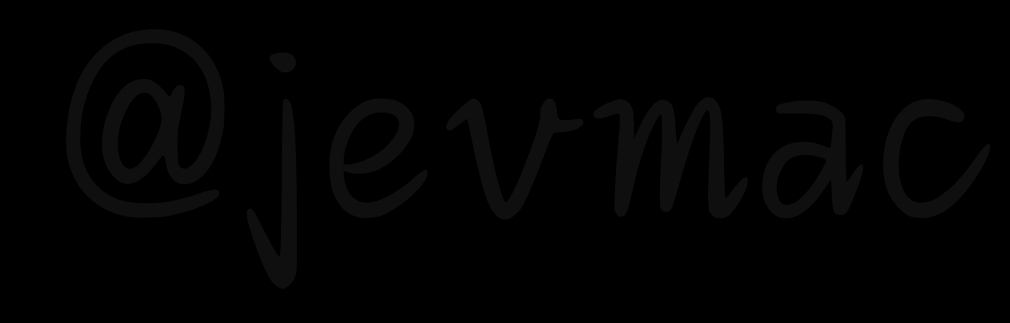

### Como vou ganhar dinheiro com cortes?

## Após bater as metas você pode pedir a monetização da conta

# Agora que você aprendeu a fazer cortes, não desanime, poste diariamente que vai dar certo!

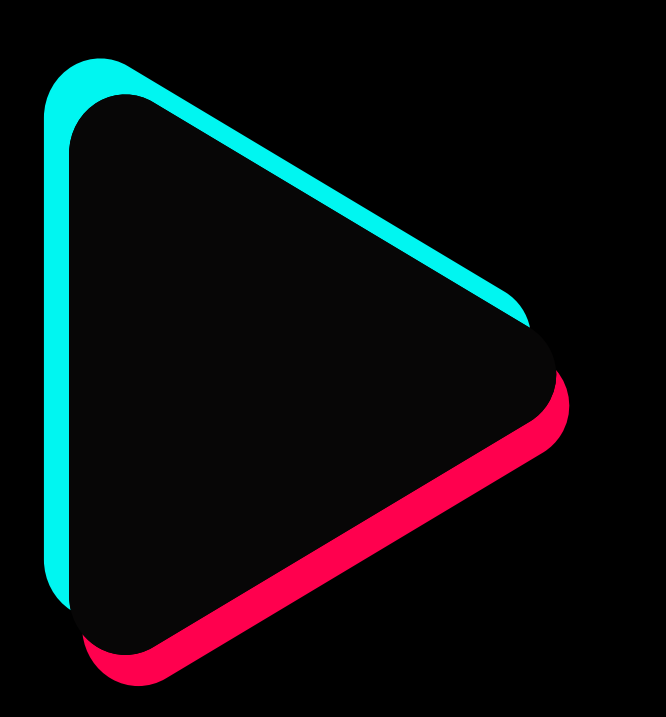

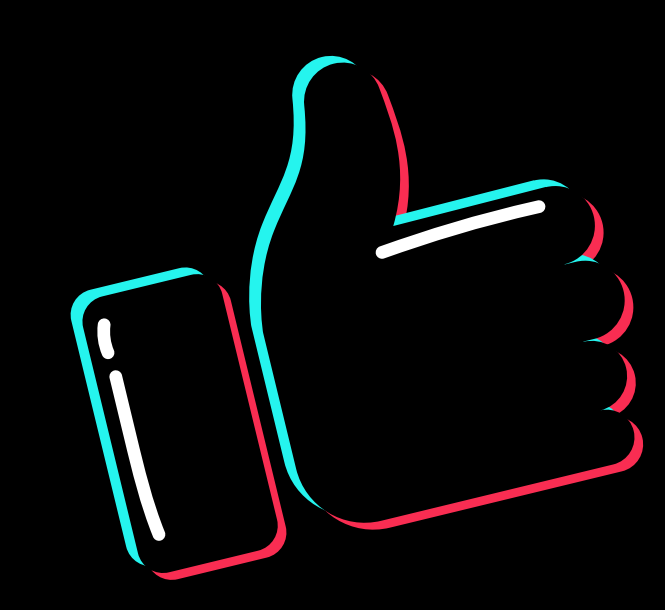

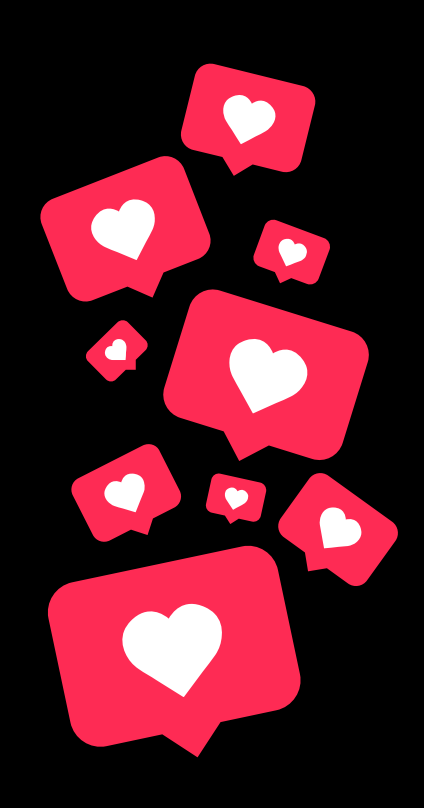